Download the new CafeTran Espresso 2019 installer DMG CafeTranMac-install.dmg (about 114 MB now) from: https://www.cafetran.com/download-for-mac/

Investigate whether you still need (older) Java (versions) for any other apps than CafeTran Espresso 2019. If you don't need it (them) anymore, you can decide to remove Java altogether from your Mac.

Here are instructions to remove old Java versions:

https://stackoverflow.com/questions/51780530/how-to-uninstall-java-jdk-from-mac-os

In short:

Open the Terminal via CMD+Space, Terminal.

- In the Terminal, type: sudo rm -fr /Library/Internet\ Plug-Ins/JavaAppletPlugin.plugin
- In the Terminal, type: sudo rm -fr /Library/PreferencePanes/JavaControlPanel.prefPane
- In the Terminal, type: sudo rm -fr ~/Library/Application\ Support/Oracle/Java
- In the Terminal, type: cd /Library/Java/JavaVirtualMachines
- In the Terminal, type: **Is** to list down all the Java Virtual Machine Folders.\*)
- In the Terminal, type: sudo rm -rf jdk-10.0.1.jdk (insert the appropriate version number(s).

\*) I had Java 10 and 11 on macOS Mojave:

/Library/Java/JavaVirtualMachines/jdk-10.0.2.jdk /Library/Java/JavaVirtualMachines/jdk-11.0.1.jdk

## Installing the new CafeTran Espresso 2019 app

If you have made any modifications to the old CafeTran app (like adding words to user lists etc.), you want to backup the affected files. You'll find a procedure to do this here: https://cafetran.freshdesk.com/support/discussions/topics/6000056560

Once you have safely backed up your user files, you can remove the old CafeTran app from the Applications folder. Better not overwrite the old package to avoid any problems with user rights.

- Install the new CafeTran Espresso 2019 app.
- Restore your user files.

If everything went well, CafeTran Espresso 2019 will still be licensed and even your settings will be active.